## Installing WebSphere Business Monitor V6.1 Basic installation

| What this exercise is about                                                          | 2  |
|--------------------------------------------------------------------------------------|----|
| Lab requirements                                                                     | 2  |
| What you should be able to do?                                                       | 2  |
| Exercise Instructions                                                                | 3  |
| Introduction                                                                         | 4  |
| Part 1: Preparing for the Monitor V6.1 Launchpad                                     | 5  |
| Part 2: Installing Monitor Server and Web-based dashboards including Alphablox views | 7  |
| Part 3: Full basic installation (includes portlet-based dashboards)                  | 17 |
| What you did in this exercise                                                        | 30 |
| Task 1: Human task configuration for Web-based and portlet based dashboards          | 31 |
| Appendix 1: Uninstalling WebSphere Business Monitor and its pre-requisites           | 33 |
| Appendix 2: Troubleshooting                                                          | 37 |

## What this exercise is about

The objective of this lab is to provide instructions for installing WebSphere Business Monitor V6.1 **Basic** in two different scenarios.

**Scenario 1:** Install Monitor Server and Web-based dashboards including Alphablox views, excluding the portlet-based dashboards with Derby as a database environment.

**Scenario 2:** A complete installation with Monitor Server, Web-based dashboards (excludes Alphablox views) and portlet-based dashboards including Alphablox views with DB2 as the database environment.

## Lab requirements

List of system and software required for the student to complete the lab.

- WebSphere Business Monitor V6.1
- WebSphere Application Server V6.1.0.13
- WebSphere Portal Server V6.0.1.1
- DB2 ESE V8.2.6 fix pack 13 or V9.1
- Alphablox V9.5

## What you should be able to do?

At the end of this lab you should be able to use the Monitor Launchpad to:

- Install WebSphere Application Server V6.1.0.13
- Install WebSphere Portal Server V6.0.1.1, if portlet-based dashboards with Alphablox views component is selected
- Install Alphablox V9.5
- Create MONITOR database
- Install WebSphere Business Monitor Server and web-based dashboards and optionally install Portletbased dashboards
- $\rightarrow$  Optionally install DB2 ESE V8.2.6 or V9.1, for DB2 as a MONITOR database environment.

## **Exercise Instructions**

Some instructions in this lab are Windows<sup>®</sup> operating-system specific. If you plan on running the lab on an operating-system other than Windows, you will need to run the appropriate commands, and use appropriate files (.sh or .bat) for your operating system. The directory locations are specified in the lab instructions using symbolic references, as follows:

| Reference variable                              | Windows location                                        | AIX <sup>®</sup> /UNIX <sup>®</sup> location |
|-------------------------------------------------|---------------------------------------------------------|----------------------------------------------|
| <was61_home></was61_home>                       | C:\IBM\WebSphere\Monitor                                |                                              |
| <wbm_profile_home></wbm_profile_home>           | <was61_home>\profiles\WBMon01</was61_home>              |                                              |
| <web_alphablox_home></web_alphablox_home>       | <wbm_profile_home>\Alphablox_server1</wbm_profile_home> |                                              |
| <db2_home></db2_home>                           | C:\IBM\SQLLIB                                           |                                              |
| <was602_home></was602_home>                     | C:\IBM\WebSphere\AppServer                              |                                              |
| <wp_profile_home></wp_profile_home>             | C:\IBM\WebSphere\wp_profile                             |                                              |
| <portal_home></portal_home>                     | C:\IBM\WebSphere\PortalServer                           |                                              |
| <portal_alphablox_home></portal_alphablox_home> | <wp_profile_home>\Alphablox</wp_profile_home>           |                                              |

**Windows users' note**: When directory locations are passed as parameters to a Java<sup>™</sup> program such as EJBdeploy or wsadmin, it is necessary to replace the backslashes with forward slashes to follow the Java convention.

### Introduction

WebSphere Business Monitor V6.1 Basic installation is used to install all the monitor components on a single machine. The Basic installation type is ideal for quick prototyping, proof of concepts, demonstrations and testing.

WebSphere Business Monitor V6.1 installation is made possible by using a Common Launchpad program that uses InstallShield Multiplatform installation program. The Common Launchpad provides initial help and launching pad for the installation program. The installation program is used to install the mandatory, optional prerequisites and the monitor server components.

The installation program supports multiple monitor profile instances on a single machine. WebSphere Application Server V6.1 is the only mandatory prerequisite for WebSphere Business Monitor V6.1 installation. In the 'Basic' installation type, the installation program does not support incremental installation, leveraging any existing prerequisite installations. The installation program installs the WebSphere Application Server V6.1 and silently uses the customized "Profile Management Tool (PMT)" to create and augment the WebSphere Business Monitor profiles, optionally installs WebSphere Portal Server if the portlet-based dashboards with Alphablox views component is selected. Note that the Alphablox views are not installed for web-based dashboards option is selected for installation.

WebSphere Business Monitor V6.1 installation supports Derby (Cloudscape V10), DB2 and Oracle for MONITOR database creation. An option to create a new or use an existing MONITOR database is provided depending on the database environment. Note that Derby database environment is not listed for selection if portlet-based dashboards with Alphablox views component is selected for installation.

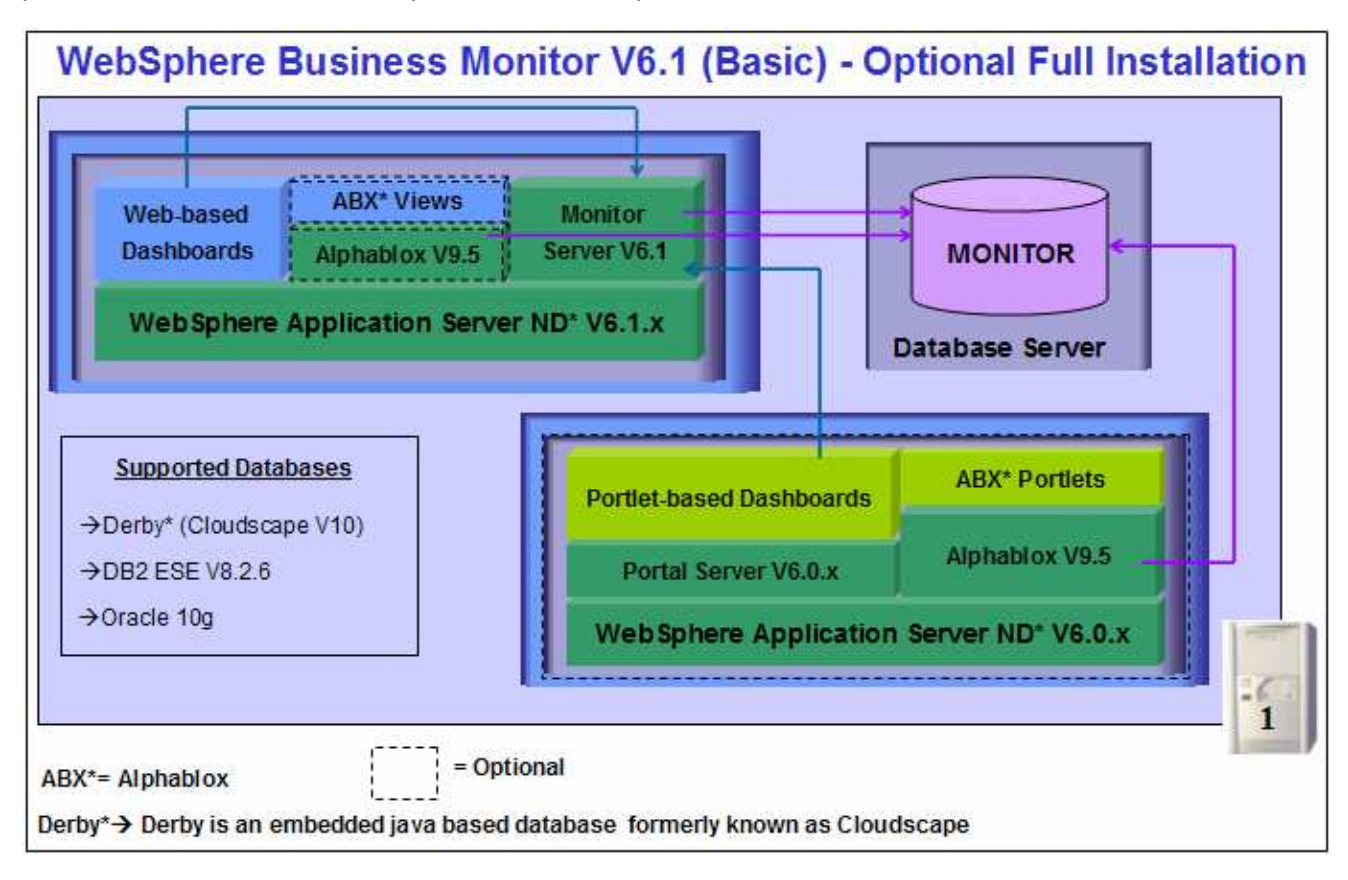

## Part 1: Preparing for the Monitor V6.1 Launchpad

In this section of the lab, the pre-requisite software will be obtained and extracted in such a way that an on-disk WebSphere Business Monitor V6.1 installation image is created.

Obtain the pre-requisite software and extract in such a way to create the correct on-disk structure for the Launchpad to run.

1. These are the installation archives needed to install the WebSphere Business Monitor V6.1

| Product name                                                                            | File name                    |
|-----------------------------------------------------------------------------------------|------------------------------|
| WebSphere Business Monitor V6.1 Base Components for Windows 2003 (Monitor V61 Setup CD) | C186LEN.zip                  |
| WebSphere Application Server Network Deployment V6.1.0.13 for Windows                   | C187CML.zip                  |
| Alphablox V9.5 for Windows, AIX                                                         | C187GML.tar.gz               |
| Information Center for Windows                                                          | IBM_Help_Win32.zip           |
| DB2 Enterprise Server Edition V8.2.6 and V9.1 for Windows                               | ESE_v826.zip and ESE_v91.zip |

\_\_\_\_a. These are the installation files needed to install the WebSphere Portal Server V6.0

| Product name                                                                                     |               | File name      |
|--------------------------------------------------------------------------------------------------|---------------|----------------|
| WebSphere Portal V6.0.1.1 for Windows, AIX (Setu                                                 | up CD)        | C186PML.tar.gz |
| WebSphere Portal V6.0.1.1 for Windows, AIX (disk                                                 | 1 of 2)       | C186QML.tar.gz |
| WebSphere Portal V6.0.1.1 for Windows, AIX (disk                                                 | 2 of 2)       | C186RML.tar.gz |
| WebSphere Portal V6.0.1.1 for Windows, AIX (Pers                                                 | sonalization) | C186SML.tar.gz |
| WebSphere Portal V6.0.1.1 for Windows (WebSphere Application Server Network Deployment 6.0.2.19) | ere           | C186TML.zip    |
| WebSphere Portal V6.0.1.1 for AIX (WebSphere Application<br>Server Network Deployment 6.0.2.19)  |               | C186UML.tar.gz |
| File to direct                                                                                   | ory mapping   |                |
| C186PML.tar.gz                                                                                   | setup         |                |
| C186QML.tar.gz base1                                                                             |               |                |
| C186RML.tar.gz base2                                                                             |               |                |
| C186SML.tar.gz base3                                                                             |               |                |
| C186TML.zip (windows) or C186UML.tar.gz (AIX)                                                    | was           |                |

2. Download all the installation archives to a directory, for example : C:\MonitorDriversV61\

\_\_\_\_ a. Extract all of the archives into a directory, for example, C:\CDimageV61\ to create an on-disk image and confirm that the directory structure was extracted correctly. It should appear similar to the picture shown below:

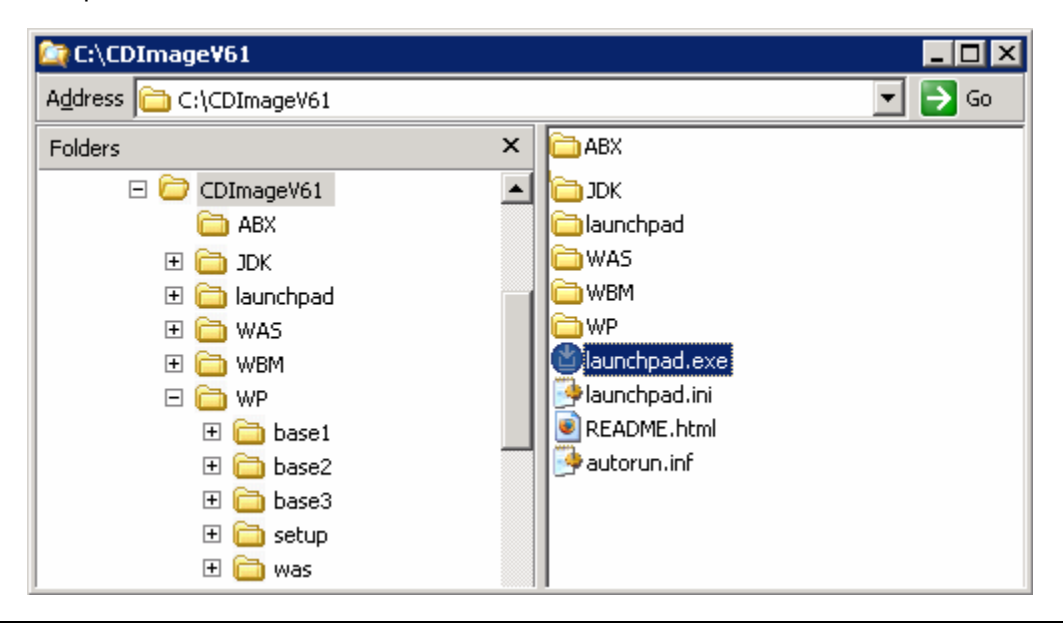

Note: Prerequisite image location and folder name:

Executables should be placed directly under the directories specified below, so that 'install.exe' or 'install.sh' can be silently launched. Adding 'subdirectories' will prevent successful completion.

Alphablox V9.5- <*Monitor\_Install\_Image\_Directory*>\ABX\install.exe WebSphere Portal Server V6.0 - <*Monitor\_Install\_Image\_Directory*>\WP\ WebSphere Application Server V6.1 - <*Monitor\_Install\_Image\_Directory*>\WAS\

## Part 2: Installing Monitor Server and Web-based dashboards including Alphablox views

**Scenario 1:** In this part of the lab, you will choose to install WebSphere Business Monitor Server V6.1 and light weight Web-based dashboards including Alphablox views, excluding the portlet-based dashboards. In this process you will be prompted to either create or use an existing MONITOR database. This scenario uses embedded Derby as a database environment. However you can use DB2 or Oracle as a database product, which must be installed as a pre-requisite. Note that Derby is not listed for selection as a database product if the portlet-based dashboards component is selected for installation.

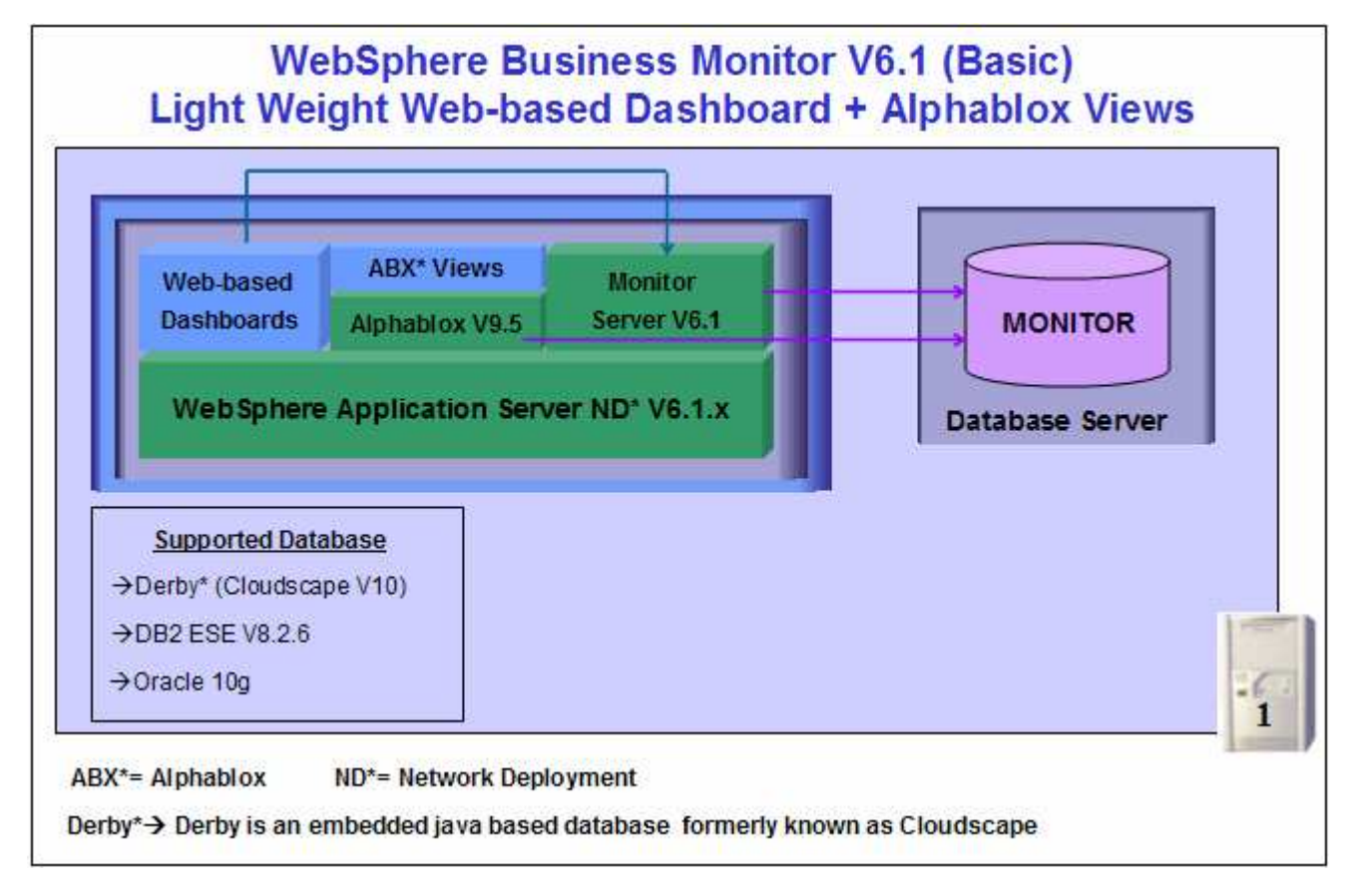

In this WebSphere Business Monitor V6.1 installation scenario of type Basic, the InstallShield wizard installs the WebSphere Application Server V6.1 and silently uses the customized Profile Management Tool to create and augment the WebSphere Business Monitor stand-alone profile, installs Monitor Server, creates the MONITOR database in the embedded Derby database environment or the supported database environment you choose, installs and creates an Alphablox V9.5 instance, Web-based dashboards including Alphablox views and other monitor related components.

WebSphere Business Monitor V6.1 installation of type Basic, excluding portlet-based dashboards, supports Derby (Cloudscape V10), DB2 and Oracle for MONITOR database. If DB2 or Oracle is used as a database environment, the product must be installed and configured ready for the monitor installation program to create the MONITOR database. You can manually run the generated database scripts and create the MONITOR database after the installation is complete.

**Prerequisite:** If you plan to use DB2 server environment for MONITOR database, visit the DB2 information center to install and configure DB2 ESE V8.2 or V9.1.

Follow the instructions below to complete the WebSphere Business Monitor V6.1 Basic installation:

1. From the directory where all the pre-requisites and the Monitor driver are extracted (Ex:-C:\CDImageV61\), double click launchpad.exe to start the Common Launchpad program

| 🖆 Business Monitor 6.1                     |                                                                                                    |
|--------------------------------------------|----------------------------------------------------------------------------------------------------|
| WebSphere Business Monitor                 |                                                                                                    |
|                                            | Language selection: English 💌                                                                                                    |
| Welcome                                    |                                                                                                    |
| Prerequisite Information                   | WebSphere Business Monitor Installation                                                                                                    |
| Installation Diagrams                      | Before beginning the installation wizard, you can use the installation preparation utility -<br>copy all presequisite software images that you need for the WebSphere Business Monity |
| Documentation                              | installation process. For additional information, see <u>Prerequisite Software</u> .                                                                                                  |
| Migration Information                      | Launch the installation preparation wizard for WebSphere Business Monitor                                                                                                    |
| WebSphere Business<br>Monitor Installation | Use this utility to prepare your system for the WebSphere Business Monitor<br>installation                                                                                            |
| Exit                                       | The installation process of WebSphere <sup>®</sup> Business Monitor Version 6.1 is comprised of tv<br>major tasks:                                                                    |
|                                            | <ul> <li>Installing WebSphere Business Monitor and optionally installing required<br/>prerequisite software.</li> </ul>                                                               |
|                                            | <ul> <li>Creating or augmenting a profile using the Profile Management Tool.</li> </ul>                                                                                               |
|                                            | Both tasks can be completed using the installation wizard for WebSphere Business<br>Monitor.                                                                                          |
|                                            | Launch the installation wizard for WebSphere Business Monitor<br>Install WebSphere Business Monitor using the installation wizard                                                     |

2. On the welcome screen, click the WebSphere Business Monitor Installation link in the left pane and then click the 'Launch the installation wizard for WebSphere Business Monitor' to right. This launches the WebSphere Business Monitor V6.1 InstallShield wizard

| This wizard installs IBM WebSphere Business Monitor 6.1 on<br>additional information about the installation process, see the<br>Business Monitor information center. |
|----------------------------------------------------------------------------------------------------|
| Click Next to continue                                                                                                    |
|                                                                                                    |

- \_\_\_\_ 3. Click Next
- 4. In the next panel, read the license agreement. If you agree to the terms, select the radio button for 'I accept the both the IBM and the non-IBM terms'

- \_\_\_\_5. Click **Next**. The monitor installation program does an operating system prerequisite check and warns if the Operating System is not supported
- \_\_\_6. In the next panel, read the 'System prerequisite check' information

| VebSohere software | System prerequisites check                                                                                                    |
|--------------------|----------------------------------------------------------------------------------------------------|
|                    | Passed: Your operating system completed the prerequisites check successfully.                                                                                                    |
|                    | The installation wizard checks your system to determine whether a supported<br>operating system is installed and whether the operating system has the appropriate<br>service packs and patches. |
|                    | <ul> <li>Installations of WebSphere Application Server prior to Version 6.0 might not<br/>be found reliably.</li> </ul>                                                                         |
|                    | <ul> <li>Installations of WebSphere Application Server and WebSphere Business<br/>Monitor that are not registered with the operating system may not be found<br/>reliably.</li> </ul>           |
|                    | Click Next to continue the installation.                                                                                                    |

- 7. Click **Next** to continue
- \_\_\_8. In the next panel, select 'Basic Installation' as the Installation Type

| ebSphere software | Installation type selection                                                                                                    |
|-------------------|----------------------------------------------------------------------------------------------------|
|                   | Select the type of installation that best suits your needs.<br>Installation Types:                                                                                                    |
|                   | Basic Installation                                                                                                    |
|                   | Advanced Installation                                                                                                    |
|                   | Description<br>A basic installation will install all WebSphere Business Monitor components<br>and required prerequisite software on one server. Optionally, you can install<br>optional prerequisite software during a basic installation.<br>This option is ideal for a creating a development testing environment,<br>demonstrations, and prototypes. |

- 9. Click Next
  - 10. In the following 'Component selection' panel, ensure the check box for 'Portal-based dashboards with Alphablox features' is not selected

#### Note: Portlet-based dashboards with Alphablox features, is covered in 'Scenario 2' of this document.

| WebSphere software                                                                                             | Component selection                                                                                                    |
|----------------------------------------------------------------------------------------------------|----------------------------------------------------------------------------------------------------|
|                                                                                                    | Select the check box for each additional component you would like to install:                                                                                                    |
|                                                                                                    | Portlet-based dashboards with Alphablox features                                                                                                    |
| A                                                                                                    | Description                                                                                                    |
|                                                                                                    | Portlet-based dashboards leverage WebSphere Portal to display your data within an integrated portal environment. The administrator can control access based on standard WebSphere Portal user roles. |
| - 88                                                                                                    | Adding the Alphablox features allows you to view dimensional data on your dashboards.                                                                                                    |
| the second second second second second second second second second second second second second second second s |                                                                                                    |

- \_\_\_\_\_ 11. Click Next
- 12. In the next panel, click the Browse button to specify a different directory for 'Monitor Server installation location'
  - \_\_\_\_a. Monitor Server installation location : C:\IBM\WebSphere\MonServer

| ebSphere software | Installation directory                                                            |
|-------------------|-----------------------------------------------------------------------------------|
|                   | WebSphere Business Monitor will be installed into the specified directory. You ma |
| and the second    | specify a different directory or click <b>Browse</b> to select a directory.       |
|                   | Monitor Server installation location:                                             |
| - 00              | C:\IBM\WebSphere\MonServer                                                        |
|                   | Browse                                                                            |
|                   | -                                                                                 |
| allShield         |                                                                                   |

- \_\_\_\_ 13. Click Next
  - \_\_\_\_14. In the next panel, you are given an option to enable the default WebSphere Application Server administrative security. Follow the instructions below to enable the security:
    - \_\_\_\_a. Select the check box next to 'Enable administrative security'
    - \_\_\_\_b. User name : was61admin
    - \_\_\_\_ c. Password : was61admin
    - \_\_\_\_ d. Confirm password : was61admin

| WebSphere software | WebSphere Application Server enable administrative security                                                                                                    |
|--------------------|----------------------------------------------------------------------------------------------------|
|                    | Choose whether to enable administrative security. To enable security, specify a<br>user name and password to log in to the administrative tools. The administrative<br>user is created in a repository within the application server. After the installation<br>finishes, you can add more users, groups, or external repositories. |
|                    | ▶ F Enable administrative security                                                                                                    |
|                    | User name:                                                                                                    |
|                    | was61admin                                                                                                    |
|                    | Password:                                                                                                    |
|                    | <b>1</b>                                                                                                    |
|                    | Confirm password:                                                                                                    |
|                    | 20                                                                                                    |
|                    | See the <u>information center</u> for more information about administrative security.                                                                                                    |
| IRbiold            |                                                                                                    |

#### \_15. Click Next

#### \_\_\_\_\_16. In the following Human Task Configuration panel, accept the default

| WebSphere software | Human Tasks configuration           Using the Human Task Manager in WebSphere Process Server, you can track           human tasks. Additionally, you can add Human Tasks to the WebSphere Business           Monitor dashboards, and it will display all available human tasks. To be able to |
|--------------------|----------------------------------------------------------------------------------------------------|
|                    | view human task data in your dashboards, you must deploy the human task<br>application and configure the Business Monitor server to access WebSphere<br>Process Server.<br>Configur <u>e</u> human task monitor model<br>WebSphere Process Server host name.                                  |
| 8                  | VebSphere Process Server RMI port number (default port number is 2809);                                                                                                    |
| stallShield        | < Back Next > Cancel                                                                                                    |

**Note:** The Human Task Configuration requires a WebSphere Process Server V6.1 in the environment. The InstallShield wizard uses the information provided in this panel to test the connection and validate that WebSphere Process Server running properly. You can manually configure this later. The instructions are provided at the end of the document. Visit 'Task 1:- Human Task Configuration for Web-based and portlet based dashboards'

#### \_\_\_\_ 17. Click **Next**

18. In the following 'Screen customization' panel, optionally select the check box next to 'Use WebSphere Business Monitor theme as DB2 Alphablox default theme'

| WebSohere software | Screen customizations                                                      |
|--------------------|----------------------------------------------------------------------------|
|                    | Select the desired screen customizations:                                  |
|                    | Use WebSphere Business Monitor theme as DB2 Alphablox default theme        |
|                    | 🛛 🔽 Use WebSphere Business Monitor theme as WebSphere Portal default theme |
|                    | 🛛 🗖 Use WebSphere Business Monitor page as WebSphere Portal welcome page   |
| etallShield        | - 1 <u>2</u>                                                               |

\_\_\_\_ 19. Click Next

\_\_\_\_ 20. In the following 'Database configuration' panel, complete the following instructions:

- \_\_\_\_a. Database Product : Derby Embedded (select from the drop down list)
- \_\_\_\_b. Database creation method : Select the radio button for Create a new database automatically'
- \_\_\_\_ c. Database name : MONITOR
- \_\_\_\_ d. Schema name : MONITOR

Note: - This scenario uses Embedded Derby as database environment

Database Product: - The Monitor V6.1 installation wizard supports **Derby Embedded**, **DB2 Universal Database**, **DB2 UDB for z/OS V8** and **Oracle 10g** as database products.

| Database product:      |   |
|------------------------|---|
| Derby Embedded         | • |
| Derby Embedded         |   |
| DB2 Universal Database |   |
| DB2 UDB for z/OS v8    |   |
| Oracle 10g             |   |

**Database creation method**: - On choosing the '**Use existing database**' option, the InstallShield wizard creates the required resources and configures the connections for the existing or non-existing MONITOR database. If the MONITOR database is not yet created, you must manually run the generated scripts to create the database.

**Database creation method**: - If you had selected the option, '**Create a new local database**' ensure that the required database product or a client is installed on the same machine where the Monitor server is being installed.

| ebSohere software | Database configuration                                                                                                    |
|-------------------|----------------------------------------------------------------------------------------------------|
|                   | The WebSphere Business Monitor installation process will create required resources to configure the connections to the database.                                                                                                    |
| 0                 | You must select your database software, choose the database creation method,<br>and type the name for the Monitor database that will be created.<br>Database product:                                                                                                    |
|                   | Derby Embedded                                                                                                    |
|                   | <ul> <li>Create a new local database. The chosen database product must already be installed and configured on the local machine.</li> <li>Use existing database. The generate scripts must be executed manually to create the database if the database has not been created yet.</li> <li>Database name:</li> </ul> |
|                   | MONITOR                                                                                                    |
|                   | Schema name:                                                                                                    |
|                   | Description<br>The database name corresponds to the name of the WebSphere Business                                                                                                    |
| allShield         | Monitor database that is created on the database server.                                                                                                    |
|                   | - Pack North Concol                                                                                                    |

#### \_\_\_\_\_ 21. Click Next

\_\_\_\_22. Review the installation summary in the following panel

| IBM WebSphere Busi                                                                                             | ness Monitor 6.1                                                                                                    |  |
|----------------------------------------------------------------------------------------------------|----------------------------------------------------------------------------------------------------|--|
| WebSphere software                                                                                             | Installation summary                                                                                                    |  |
| -                                                                                                    | Review the summary for correctness. Click <b>Back</b> to change values on previous panels. Click <b>Next</b> to begin the installation. |  |
| ALC: NO DECISION OF THE OWNER OF THE OWNER OF THE OWNER OF THE OWNER OF THE OWNER OF THE OWNER OF THE OWNER OF | The following products will be installed:                                                                                               |  |
|                                                                                                    | WebSphere Business Monitor 6.1     Product installation location:     C:\IBM\WebSphere\MonServer                                        |  |
|                                                                                                    | Components to be installed:                                                                                                    |  |
|                                                                                                    | <ul> <li>Business Monitor server including Web-based dashboards</li> <li>Monitor database using Derby Embedded</li> </ul>               |  |
|                                                                                                    | Create a new database automatically                                                                                                    |  |
|                                                                                                    | Alphablox features for Web-based dashboards                                                                                             |  |
|                                                                                                    | WebSphere Application Server Network Deployment 6.1     Product installation location:     C:\IBM\WebSphere\MonServer                   |  |
|                                                                                                    | The following features will be included:                                                                                                |  |
|                                                                                                    | Core product files                                                                                                    |  |
|                                                                                                    | Total size:                                                                                                    |  |
|                                                                                                    | • 1585 MB                                                                                                    |  |
|                                                                                                    | Administrative security enabled:                                                                                                    |  |
|                                                                                                    | True                                                                                                    |  |
| etallShield                                                                                                    |                                                                                                    |  |
| recenterine of the                                                                                             | a Dook                                                                                                    |  |
|                                                                                                    | <u> </u>                                                                                                    |  |

- 23. Click **Next**. This action starts the installation
- 24. The WebSphere Business Monitor V6.1 installation of type 'Basic' progresses

| 皆 IBM WebSphere Busir | ess Monitor 6.1                                                         |
|-----------------------|-------------------------------------------------------------------------|
| WebSphere software    | Installing WebSphere Application Server Network Deployment. Please wait |
| and the second second | 5%                                                                      |
| InstallShield         | < <u>B</u> ack <u>N</u> ext > <u>C</u> ancel                            |

\_\_ 25. Review the **Installation results** summary and ensure all the components listed are successfully installed.

| boards |
|--------|
|        |
|        |
|        |

\_\_\_\_ 26. Click **Finish** to exit the installation wizard. The 'First Steps' console is launched as shown below:

| phere Business Monitor               |                                   |               |
|--------------------------------------|-----------------------------------|---------------|
| steps                                |                                   |               |
| Installation verification            |                                   |               |
| Confirm that your server is installe | d and that it can start properly. |               |
| Start the server                     |                                   |               |
| Start the server and its application | IS.                               |               |
| Administrative console               |                                   |               |
| Install and administer applications  |                                   |               |
| Profile management tool              |                                   |               |
| Create or augment a profile.         |                                   |               |
| Information center                   |                                   |               |
| Find all the information you need t  | o install, maintain and use WebSp | here Business |
| Monitor and WebSphere Integration    | on Developer.                     |               |
| Migration wizard                     |                                   |               |
| Migrate data and models to WebS      | iphere Business Monitor V6.1.     |               |
| Exit                                 |                                   |               |

27. Click the '**Installation Verification**' link to confirm that the monitor server and its components are installed successfully. The '**Installation verification**' console is launched

**Note:** If the WebSphere Application Server, administrative security is enabled, a pop up dialog is launched prompting for the 'User ID' and 'Password'.

| 🔹 WebSphere Business Monitor IVT Sec 💶 🗖 🗙                                                |            |  |  |
|-------------------------------------------------------------------------------------------|------------|--|--|
| Enter administrative security user name and<br>password for WebSphere Application Server. |            |  |  |
| User ID:                                                                                  | was61admin |  |  |
| Password:                                                                                 | *****      |  |  |
| ОК                                                                                        |            |  |  |

Enter the administrative 'User ID' and 'Password' of the WebSphere Application Server and click OK.

| 🕀 First steps output - Installation verification                                                                          | _ 🗆 ×    |
|----------------------------------------------------------------------------------------------------|----------|
| - IBM_WBM_REST_SERVICES passed                                                                                            | <b>^</b> |
| - Summary: Monitor application status verification is successful                                                          |          |
| - Verify Database Connection                                                                                              |          |
| - Verity Data Source Connection                                                                                           |          |
| - Monitor_Database passed                                                                                                 |          |
| - Summary: Database testing is successful                                                                                 |          |
| - Mortgage Lending Model                                                                                                  |          |
| - Verify Mortgage Lending Model                                                                                           |          |
| - Wait 120 Seconds<br>- Mortgaget endingBAMApplication passed                                                             |          |
| - Send events passed                                                                                                    |          |
| - wait 30 seconds                                                                                                    |          |
| - Validate kpi: Total_Completed_Loans passed<br>Validate kri: Average Application Lean Amount x0020, x0024, x0020, passed |          |
| - Validate kpi: Average_Application_Coan_Amountx0028x0028x0028_ passed                                                    |          |
| - Uninstall MortgageLending model passed                                                                                  | =        |
| - Summary: MortgageLending model verifications are successful                                                             |          |
| - Summary: Installation verification is successful                                                                        |          |
|                                                                                                    | <b>~</b> |
|                                                                                                    |          |

28. Ensure all the components are flagged as 'passed' and close the 'Installation verification' console

\_\_\_\_ 29. Click the 'Exit' link to close the 'First Steps' console

## Part 3: Full basic installation (includes portlet-based dashboards)

**Scenario 2:** In this part of the lab, you will install WebSphere Business Monitor Server V6.1, light weight Webbased dashboards (excluding Alphablox views) and portlet-based dashboards with Alphablox views. In this process you will be given the option to choose between create a new or use an existing MONITOR database depending on the database environment. This scenario uses DB2 as a database environment. However you can use Oracle as a database environment. Note that Derby is not listed for selection as a database environment if portlet-based dashboards component is selected for installation.

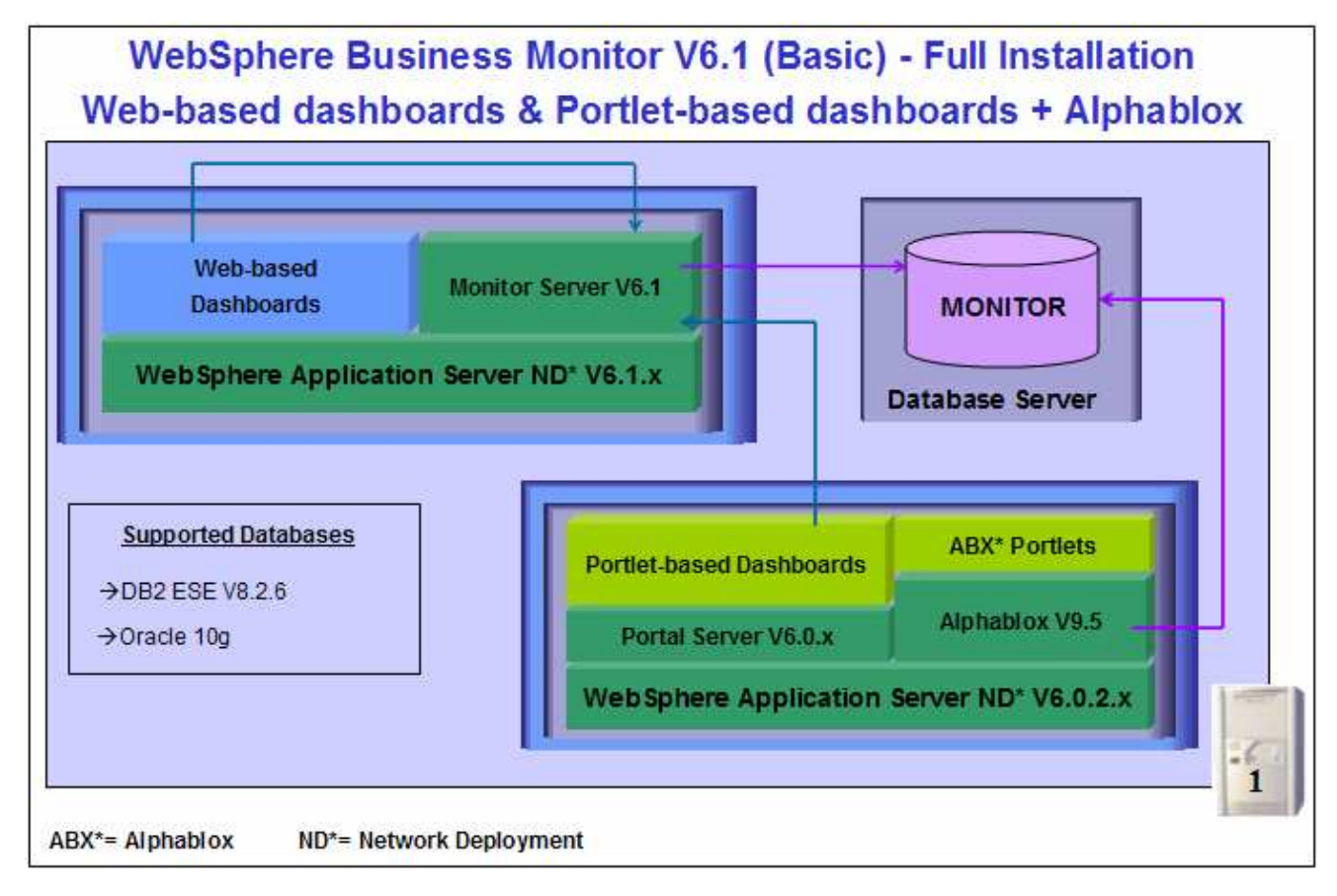

In this WebSphere Business Monitor V6.1 installation scenario of type Basic, the InstallShield wizard installs the WebSphere Application Server V6.1 and silently uses the customized Profile Management Tool to create and augment the WebSphere Business Monitor stand-alone profile, installs Monitor Server, creates the MONITOR database for DB2 database environment, and other monitor related components. The installation wizard also installs the WebSphere Application Server V6.0.2.19, creates a WebSphere Portal Server profile, installs WebSphere Portal Server V6.0.1.1, creates Alphablox V9.5 instance and finally install the dashboard views. If the option to install portlet-based dashboards is selected for installation, the Alphablox instance creation for the web-based dashboards is excluded and so are the Alphablox views.

WebSphere Business Monitor V6.1 installation of type Basic with the Portlet-based dashboards option selected supports DB2 and Oracle for MONITOR database. If DB2 or Oracle is used in your database environment, the product must be installed and configured ready for the monitor installation program to create the MONITOR database. This scenario uses DB2 as the database environment.

**Prerequisite:** If you plan to use the DB2 server environment for MONITOR database, visit the DB2 information center for instructions to install and configure DB2 ESE V8.2 or V9.1.

Follow the instructions below, to complete the WebSphere Business Monitor V6.1 Basic installation:

1. From the directory where all the pre-requisites and the Monitor driver are extracted (Ex:-C:\CDImageV61\), double click on the launchpad.exe to run the Common Launchpad program

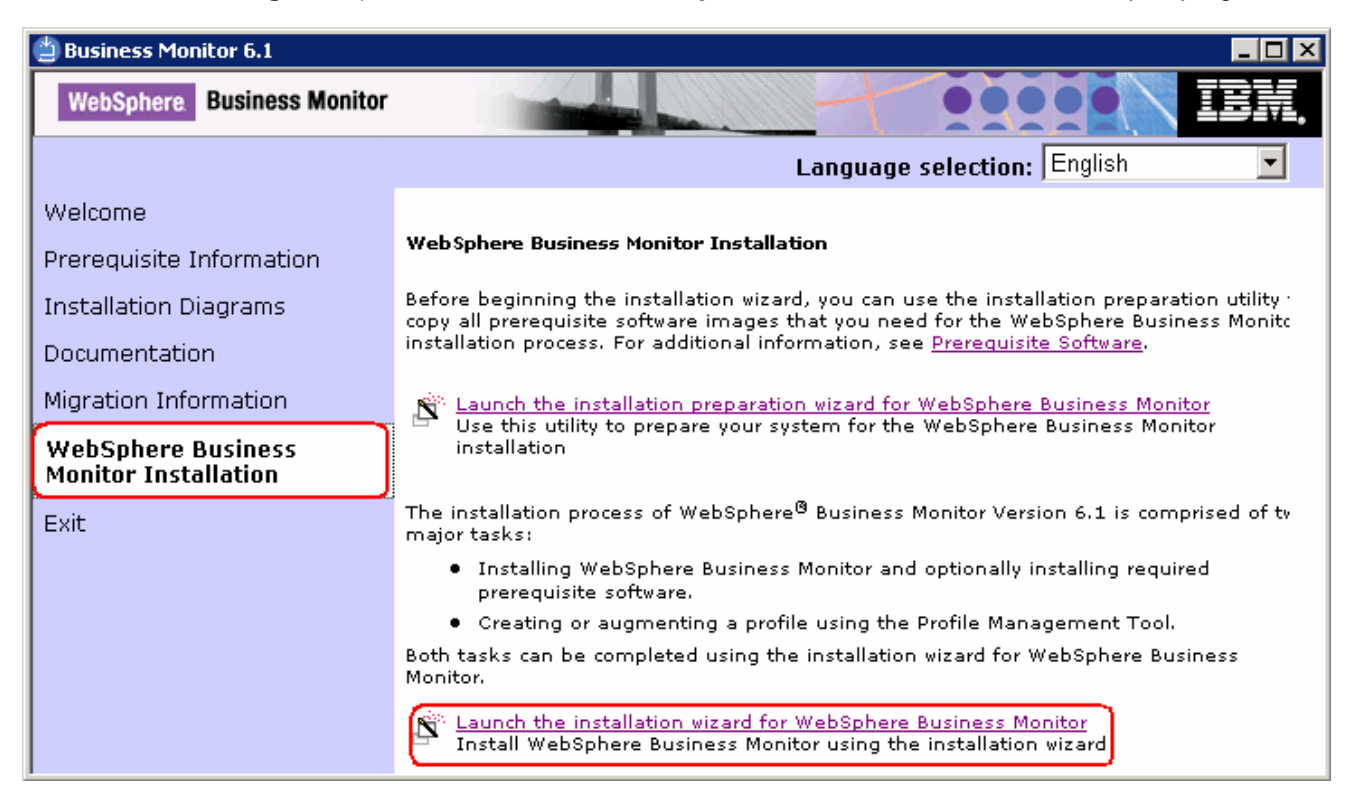

\_ 2. On the welcome screen, click on the WebSphere Business Monitor Installation link in the left pane and then click the 'Launch the installation wizard for WebSphere Business Monitor' to the right. The WebSphere Business Monitor V6.1 InstallShield wizard is launched

| This wizard installs IBM WebSphere Busines | s Monitor 6.1 on your |        |
|--------------------------------------------|-----------------------|--------|
| Business Monitor information center.       | rocess, see the Web!  | Sphere |
| Click Next to continue.                    |                       |        |

- \_\_ 3. Click Next
- \_\_\_\_4. In the next panel, read the license agreement. If you agree to the terms, select the radio button for 'I accept the both the IBM and the non-IBM terms'
- 5. Click **Next**. The monitor installation program does an operating system prerequisite check and warns if the product installation is not supported.

\_\_\_\_\_6. In the following panel, read the 'System prerequisite check' information

| ebSohere software | System prerequisites check                                                                                                    |
|-------------------|----------------------------------------------------------------------------------------------------|
|                   | Passed: Your operating system completed the prerequisites check successfully.                                                                                                    |
|                   | The installation wizard checks your system to determine whether a supported operating system is installed and whether the operating system has the appropriate service packs and patches. |
|                   | <ul> <li>Installations of WebSphere Application Server prior to Version 6.0 might not<br/>be found reliably.</li> </ul>                                                                   |
|                   | <ul> <li>Installations of WebSphere Application Server and WebSphere Business<br/>Monitor that are not registered with the operating system may not be found<br/>reliably.</li> </ul>     |
|                   | Click Next to continue the installation.                                                                                                    |

- 7. Click **Next** to continue the installation
- 8. In the following panel, select 'Basic Installation' as the Installation Type

| 🍟 IBM WebSphere Busir | ness Monitor 6.1                                                                                                    | - 🗆 × |
|-----------------------|----------------------------------------------------------------------------------------------------|-------|
| WebSphere software    | Installation type selection                                                                                                    |       |
|                       | Select the type of installation that best suits your needs.<br>Installation Types:                                                                                                    |       |
| and the second second | Basic Installation                                                                                                    |       |
| . 00                  | Advanced Installation                                                                                                    |       |
|                       | Description<br>A basic installation will install all WebSphere Business Monitor components<br>and required prerequisite software on one server. Optionally, you can install<br>optional prerequisite software during a basic installation.<br>This option is ideal for a creating a development testing environment,<br>demonstrations, and prototypes. | 3     |
| InstallShield -       | < <u>B</u> ack                                                                                                    | ncel  |

- \_\_\_\_ 9. Click Next
- 10. In the following **Component selection** panel, select the check box for '**Portal-based Dashboards** with Alphablox features'

**Note:** On selecting the '**Portlet-based dashboards with Alphablox views**' component, the installation wizard prompts for the Portal Server instillation location to install WebSphere Portal Server V6.0.1.1.

**Note:** On selecting the '**Portlet-based dashboards with Alphablox views**' component, the Alphablox instance and views are not installed for web-based dashboards.

| bSphere softwar | Component selection                                                                                                    |
|-----------------|----------------------------------------------------------------------------------------------------|
| -               | Select the check box for each additional component you would like to install:                                                                                                    |
|                 | Portlet-based dashboards with Alphablox features                                                                                                    |
|                 | Description                                                                                                    |
|                 | Portlet-based dashboards leverage WebSphere Portal to display your data within an integrated portal environment. The administrator can control access based on standard WebSphere Portal user roles. |
|                 | Adding the Alphablox features allows you to view dimensional data on your dashboards.                                                                                                    |
| IIShield        |                                                                                                    |

- \_\_\_\_ 11. Click Next
  - 12. In the following panel, click the Browse button to specify a different directory for 'Monitor Server installation location' and 'WebSphere Portal and WebSphere Application Server 6.0.2 base installation location'
    - \_\_\_\_a. Monitor Server installation location : C:\IBM\WebSphere\MonServer
    - \_\_\_\_b. WebSphere Portal Server and WebSphere Application Server 6.0.2 base installation location

#### : C:\IBM\WebSphere

| WebSphere software | Installation directory           WebSphere Business Monitor will be installed into the sp           specify a different directory or click Browse to select a directory | ecified directory. You may |
|--------------------|----------------------------------------------------------------------------------------------------|----------------------------|
| NO YO MAND         | Monitor Server installation location:                                                                                                    |                            |
|                    | C:\IBM\WebSphere\MonServer                                                                                                    |                            |
|                    |                                                                                                    | Browse                     |
| A                  | WebSphere Portal and WebSphere Application Server 6.0                                                                                                    | .2 base installation locat |
|                    | C:\IBM\WebSphere                                                                                                    |                            |
|                    |                                                                                                    | B <u>r</u> owse            |
|                    |                                                                                                    | 4                          |

- \_\_\_\_ 13. Click Next
- 14. In the next panel, you are given an option enable the default WebSphere Application Server administrative security. Follow the instructions below to enable the security:
  - \_\_\_\_a. Select the check box next to 'Enable administrative security'
  - \_\_\_\_b. User name : was61admin
  - \_\_\_\_ c. Password : was61admin
  - \_\_\_\_ d. Confirm password : was61admin

**Note:** Optionally you can select the check box for '**Use the name and password for all remaining products**' to use the same user name and password provided in this panel for the portal server.

| WebSphere software | WebSphere Application Server enable administrative security                                                                                                    |
|--------------------|----------------------------------------------------------------------------------------------------|
|                    | Choose whether to enable administrative security. To enable security, specify a user name and password to log in to the administrative tools. The administrative user is created in a repository within the application server. After the installation finishes, you can add more users, groups, or external repositories. |
|                    | I Enable administrative security                                                                                                    |
|                    | User name:                                                                                                    |
|                    | was61admin                                                                                                    |
|                    | Password:                                                                                                    |
| 0                  | ******                                                                                                    |
|                    | Confirm password:                                                                                                    |
|                    | ******                                                                                                    |
|                    | Use this name and password for all remaining products<br>See the <u>information center</u> for more information about administrative security.                                                                                                    |
| allShield          |                                                                                                    |

- \_\_\_\_ 15. Click Next
- 16. In the next panel, enter the administrative security user name and password for both the WebSphere Application Server and WebSphere Portal Server
  - \_\_\_\_a. WebSphere Application Server and WebSphere Portal user name : wpsadmin
  - \_\_\_b. Password : wpsadmin
  - \_\_\_\_ c. Confirm password : wpsadmin

| Sohere softwa | WebSphere Portal administrative security                                                                                                    |
|---------------|----------------------------------------------------------------------------------------------------|
| n 22          | Enter administrative security user name and password for both WebSphere<br>Application Server and WebSphere Portal for secure access to the administrative<br>tools. The administrative user is created in a repository within WebSphere<br>Application Server and WebSphere Portal. After installation finishes, you can add<br>more users, groups, or external repositories.<br>WebSphere Application Server and WebSphere Portal user name: |
|               | wpsadmin                                                                                                    |
|               | Password:                                                                                                    |
| 00            | <b>9 F</b>                                                                                                    |
|               | Confirm password:                                                                                                    |
|               |                                                                                                    |
|               | See the <u>information center</u> for more information about administrative security.                                                                                                    |
| IShield       |                                                                                                    |

- \_\_\_17. Click Next
- \_\_\_\_ 18. In the following Human Tasks Configuration panel, accept the default

| WebSphere software | Human Tasks configuration         Using the Human Task Manager in WebSphere Process Server, you can track human tasks. Additionally, you can add Human Tasks to the WebSphere Business Monitor dashboards, and it will display all available human tasks. To be able to view human task data in your dashboards, you must deploy the human task application and configure the Business Monitor server to access WebSphere Process Server.         Image: Configure human task monitor model |
|--------------------|----------------------------------------------------------------------------------------------------|
|                    | WebSphere Process Server RMI port number (default port number is 2809);                                                                                                    |
| nstallShield       | < <u>B</u> ack <u>Next &gt;</u> <u>C</u> ancel                                                                                                    |

**Note:** The Human Task Configuration requires a WebSphere Process Server V6.1 in the environment. The InstallShield wizard uses the information provided in this panel to test the connection and validate that WebSphere Process Server running properly. You can manually configure this later. The instructions are provided at the end of the document. Visit 'Task 3:- Human Task Configuration for Web-based and portlet based dashboards'

\_\_\_\_\_ 19. Click Next

20. In the following 'Screen customizations' panel, select the check boxes for the required screen customizations

| Select the desired screen customizations:                                |
|--------------------------------------------------------------------------|
|                                                                          |
| ☑ Use WebSphere Business Monitor theme as DB2 Alphablox default theme    |
| ☑ Use WebSphere Business Monitor theme as WebSphere Portal default theme |
| ☑ Use WebSphere Business Monitor page as WebSphere Portal welcome page   |
|                                                                          |

- \_\_\_\_ 21. Click Next
- 22. In the following 'Database configuration' panel, enter the following:
  - \_\_\_\_a. Database Product : DB2 Universal Database (select from the drop down list)
  - \_\_\_\_b. Database creation method : Select the radio button next to 'Create a new local database'
  - \_\_\_\_ c. Database name : MONITOR
  - \_\_\_\_ d. Schema name : MONITOR

#### Note: -

Database Product: - The Monitor V6.1 installation of type Basic with portlet-based dashboards component selected, supports **DB2 Universal Database**, **DB2 UDB for z/OS V8** and **Oracle 10g** as database products.

| Database product:                  |
|------------------------------------|
| DB2 Universal Database             |
| DB2 Universal Database             |
| DB2 Universal Database for z/OS v8 |
| Oracle 10g                         |

**Database creation method**: - Optionally, you can choose the radio button for '**Use existing database**'; the InstallShield wizard creates the required resources and configures the connections for the existing or non-existing MONITOR database. If the MONITOR database is not yet created, you must manually run the generated scripts to create the database after the installation is complete.

**Database creation method**: - If you had selected the option, '**Create a new local database**' ensure that the required database product or client is installed locally, where the monitor server is being installed.

| e software | Database configuration                                                                                                    |
|------------|----------------------------------------------------------------------------------------------------|
| Sortiare   | The WebSphere Business Monitor installation process will create required resources to configure the connections to the database.                                      |
| n 22       | You must select your database software, choose the database creation method,<br>and type the name for the Monitor database that will be created.<br>Database product: |
|            | DB2 Universal Database                                                                                                    |
|            | Database creation method:                                                                                                    |
| 1 1 22     | Create a new local database. The chosen database product must already be installed and configured on the local machine.                                               |
|            | C Use existing database. The generate scripts must be executed manually to create the database if the database has not been created yet.                              |
|            | Database name:                                                                                                    |
|            | MONITOR                                                                                                    |
|            | Schema name:                                                                                                    |
|            | MONITOR                                                                                                    |
|            | Description<br>The database name corresponds to the name of the WebSphere Business                                                                                    |
|            | Monitor database that is created on the database server.                                                                                                    |
| ld         | Monitor database that is created on the database server.                                                                                                    |
| Id         | Monitor database that is created on the database server.          < Back                                                                                              |
| 1d         |                                                                                                    |

- \_\_\_a. User name : db2admin
- \_\_\_\_a. Password : db2admin
- \_\_\_\_b. Confirm Password : db2admin
- \_\_\_\_ c. JDBC driver class path files directory

#### : C:\IBM\WebSphere\MonServer\universalDriver.wbm\lib

- \_\_\_\_ d. JDBC driver type : 2
- \_\_\_\_e. Database server host name : **localhost** (not editable)
- \_\_\_\_f. Server port : 50000

| WebSohere software | Additional database configuration                                                                                                    |                                |
|--------------------|----------------------------------------------------------------------------------------------------|--------------------------------|
| Software           | To configure the database connections during this installation, you r additional information about the database server you are using.                                                        | nust provide                   |
|                    | For database authentication, you must type the user name and pass<br>database user that will be used to create the Monitor database. The<br>must have read and write access on the database. | sword for the<br>database user |
|                    | db?admin                                                                                                    |                                |
|                    | Password                                                                                                    |                                |
|                    | ******                                                                                                    |                                |
| 1100               | Confirm password:                                                                                                    |                                |
|                    |                                                                                                    | <u>.</u>                       |
|                    | JDBC driver classpath files directory:                                                                                                    |                                |
|                    | C:\IBM\WebSphere\MonServer\universalDriver.wbm\lib                                                                                                    |                                |
|                    |                                                                                                    | Browse                         |
|                    | JDBC driver type:                                                                                                    |                                |
|                    | <ul> <li>2 (requires database software or database client to be installed system)</li> </ul>                                                                                                 | on the local                   |
|                    | C 4                                                                                                    |                                |
|                    | Database server host name or IP address:                                                                                                    |                                |
|                    | localhost                                                                                                    |                                |
|                    | Database TCP/IP service port or listener port:                                                                                                    |                                |
|                    | 50000                                                                                                    |                                |
|                    |                                                                                                    |                                |
| nstallShield       |                                                                                                    |                                |
|                    | - Book                                                                                                    | Consol                         |

## \_\_\_\_ 25. Click Next

\_\_\_\_\_ 26. Review the installation summary in the following panel

| M WebSphere Busir | ess Monitor 6.1                                                                                                    |
|-------------------|----------------------------------------------------------------------------------------------------|
| ebSphere software | Installation summary                                                                                                    |
|                   | Review the summary for correctness. Click <b>Back</b> to change values on previous panels. Click <b>Next</b> to begin the installation. |
|                   | The following products will be installed:                                                                                               |
|                   | WebSphere Business Monitor 6.1     Product installation location:     C:\IBM\WebSphere\MonServer                                        |
|                   | Components to be installed:                                                                                                    |
|                   | <ul> <li>Business Monitor server including Web-based dashboards</li> <li>Portlet-based dashboards</li> </ul>                            |
|                   | <ul> <li>Monitor database using DB2 Universal Database</li> </ul>                                                                       |
|                   | Create a new database automatically                                                                                                    |
|                   | V Alphablow reduites for portici-based dashboards                                                                                       |
|                   | WebSphere Application Server Network Deployment 6.1      Oredust installation logation:                                                 |
|                   | C.VBMWebSphereMonServer                                                                                                    |
|                   | WebSphere Portal 6.0.1.1                                                                                                    |
|                   | Product installation location:                                                                                                    |
|                   | C:\IBM\WebSphere\PortalServer                                                                                                    |
|                   | The following features will be included:                                                                                                |
|                   | Core product files                                                                                                    |
|                   | Total size:                                                                                                    |
|                   | ● 5625 MB                                                                                                    |
|                   | Administrative security enabled:                                                                                                    |
|                   | True                                                                                                    |
| hield             |                                                                                                    |
|                   | « Back Next> Cancel                                                                                                    |

#### \_\_\_27. Click Next

\_\_\_\_28. The WebSphere Business Monitor V6.1 Basic installation with Portal Alphablox progresses

| 🝟 IBM WebSphere Busin | ness Monitor 6.1                                                        | × |
|-----------------------|-------------------------------------------------------------------------|---|
| WebSphere software    | Installing WebSphere Application Server Network Deployment. Please wait |   |
|                       | 5%                                                                      |   |
| InstallShield         | < <u>B</u> ack <u>N</u> ext > <u>C</u> ancel                            |   |

29. Review the **Installation results** summary of the WebSphere Business Monitor V6.1 components and ensure all the components listed are successfully installed.

|                       |                                                                                                    | Contraining of the |
|-----------------------|----------------------------------------------------------------------------------------------------|--------------------|
| WebSphere software    | installation results                                                                               |                    |
| and the second second | Success: The following product(s) were successfully installed.                                     |                    |
| STREET, STREET,       | WebSphere Business Monitor 6.1                                                                     |                    |
|                       | C:\IBM\WebSphere\MonServer                                                                         |                    |
|                       | Business Monitor server including Web-based dashboards                                             |                    |
|                       | <ul> <li>Portlet-based dashboards</li> </ul>                                                       |                    |
|                       | Alphablox features for portlet-based dashboards     Manifer database using DD2 Unit pread Database |                    |
|                       | New database created                                                                               |                    |
|                       |                                                                                                    |                    |
|                       | WebSphere Application Server Network Deployment 6.1                                                |                    |
|                       | C. (Billion Sphere Restal C. 9.4.4                                                                 |                    |
|                       | CilBMi)ArehSphereiPortalSenver                                                                     |                    |
|                       | E Laurah Web Onhard Dualaasa Manifas Sectatora                                                     |                    |
|                       | Launch websphere Business Monitor lifst steps                                                      |                    |
|                       | Click Finish to exit.                                                                              |                    |
| netallShield          |                                                                                                    |                    |
| motamornera           |                                                                                                    |                    |
|                       | < Back Next>                                                                                       | inish              |

\_\_\_\_ 30. Click the **Finish** button to exit the installation wizard. The 'First Steps' console is launched as shown below:

**Note:** If the WebSphere Application Server, administrative security is enabled, a pop up dialog is launched prompting for the 'User ID' and 'Password'.

| 🖆 WebSphere Business Monitor IVT Sec 💶 🗖 🗙                                             |            |  |
|----------------------------------------------------------------------------------------|------------|--|
| Enter administrative security user name and password for WebSphere Application Server. |            |  |
| User ID:                                                                               | was61admin |  |
| Password:                                                                              | *******    |  |
| ОК                                                                                     |            |  |

Enter the administrative 'User ID' and 'Password' of the WebSphere Application Server and click OK.

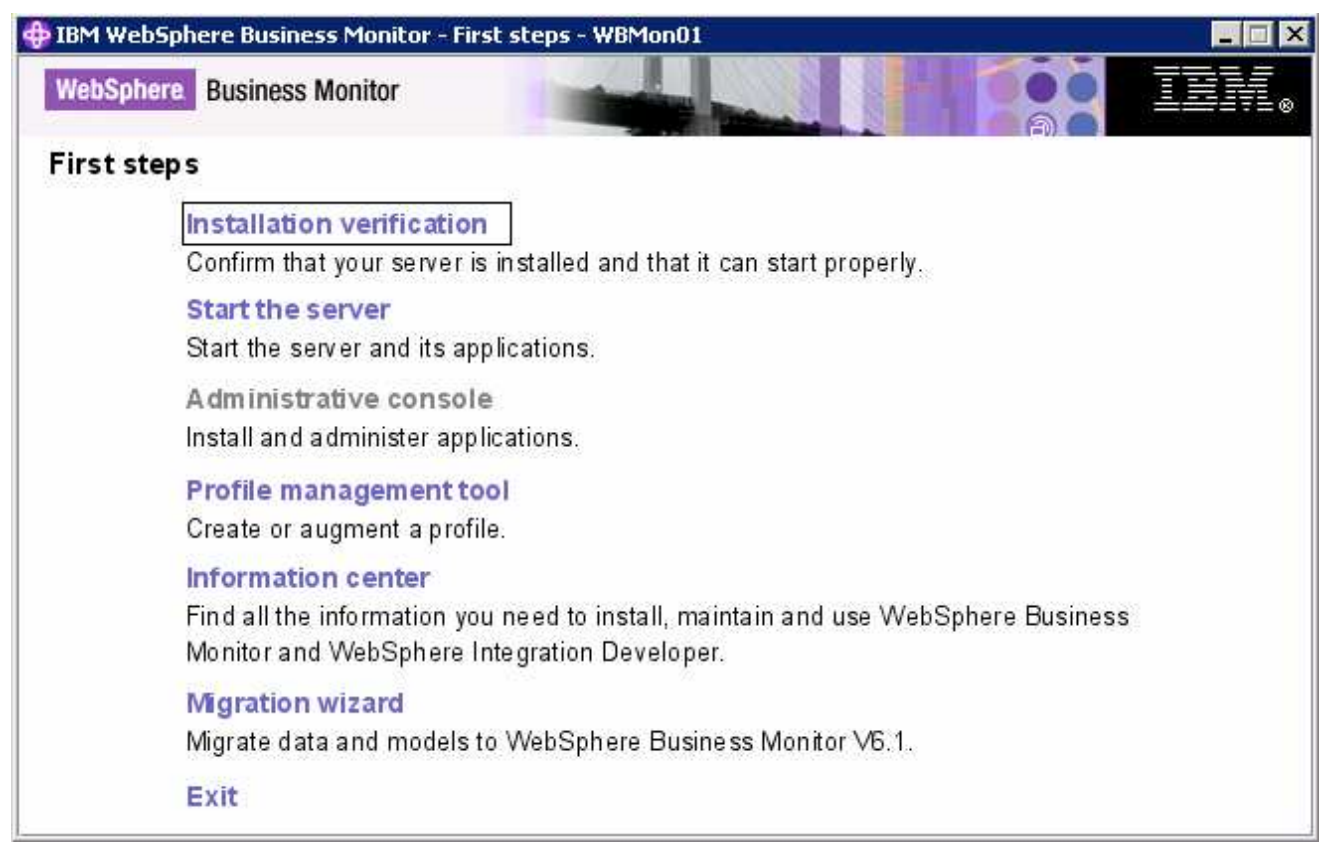

\_ 31. Click the 'Installation Verification' link to confirm that the monitor server and its components are installed successfully. The 'Installation verification' console is launched

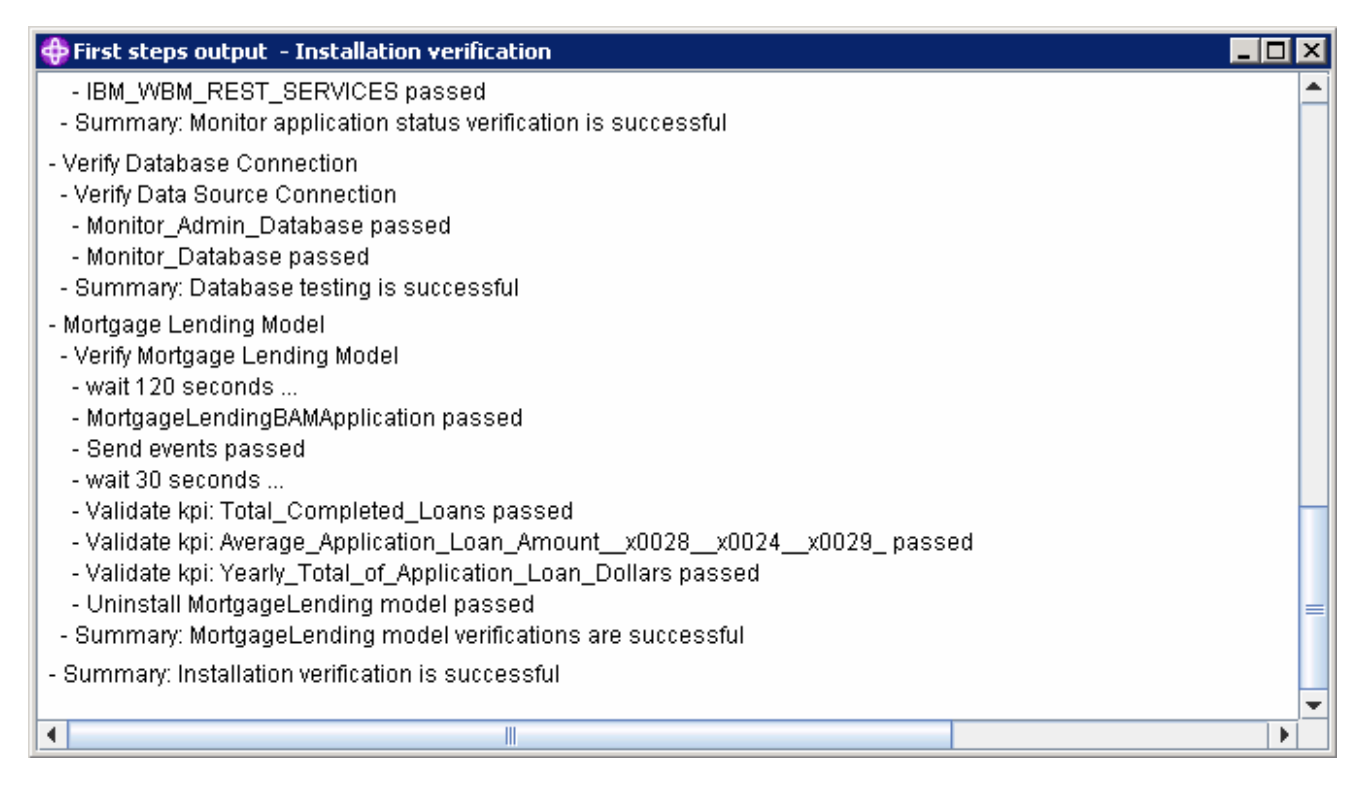

- \_\_\_\_\_ 32. Ensure all the components are flagged as '**passed**' and close the '**Installation verification**' console
- \_\_\_\_\_ 33. Click the 'Exit' link to close the 'First Steps' console

## What you did in this exercise

You obtained the Monitor V6.1 driver and the necessary pre-requisites, extracted them to create an on-disk image making it easy for the wizard to run and complete the installation. Depending on the scenario chosen, you used the installation program to install all the pre-requisite software, created the Monitor Database and finally installed the Monitor Server, its components, Web-based dashboards including Alphablox views depending on the scenario and optionally installed Portlet-based dashboards including Alphablox views.

# Task 1: Human task configuration for Web-based and portlet based dashboards

If the WebSphere Process Server information was not readily available during the web-based (monitor server) and portlet-based dashboards installation to configure connections, you can manually set connection information for the business process choreographer. The following instructions must be completed on the monitor server profile and WebSphere\_Portal profile.

To post-configure the connections manually for web-based and portlet based dashboards, complete the following steps:

- 1. Start the monitor server profile (server1) and 'WebSphere\_Portal' server profile and launch the WebSphere Application Server administrative console. (Ex: <u>http://locahost:10027/admin</u> and <u>http://localhost:9060/admin</u> for monitor server profile) enter the username and password and log on.
- 2. In the left pane, expand Application Servers and click the 'WebSphere\_Portal' or server (monitor server) link to the right
- \_\_\_\_\_3. Expand 'Java and Process Management' and click the 'Process Definition' link
- \_\_\_\_\_ 4. Click on 'Java Virtual Machine' under 'Additional Properties'
- 5. Click on 'Custom Properties' under 'Additional Properties'
- \_\_\_\_6. Click the New button
- \_\_\_\_\_7. Enter the Value following values
  - \_\_\_a. Name : DashboardBPCHost
  - \_\_\_\_b. Value : <fully qualified host name of the WebSphere Process server>

| General Properties        |
|---------------------------|
| * Name                    |
| DashboardBPCHost          |
| * Value                   |
| procserver.austin.ibm.com |
| Description               |
| Description               |
|                           |
|                           |
| Apply 🐹 Reset Cancel      |

- \_\_\_\_\_ 8. Click **OK**
- 9. Now click the New button again 'link
- \_\_\_\_\_10. Enter the following values:

#### \_\_\_\_a. Name : DashboardBPCRMIPort

\_\_\_\_b. Value : < RMI port of the WebSphere Process Server> (default is 2809)

| General Properties            |
|-------------------------------|
| * Name<br>DashboardBPCRMIPort |
| * Value<br>2809               |
| Description                   |
| Apply OK Reset Cancel         |

- \_\_\_\_\_ 11. Click OK
- \_\_\_\_\_ 12. Save the changes to the master configuration
- \_\_\_\_\_13. Restart the server for the changes to occur

## Appendix 1: Uninstalling WebSphere Business Monitor and its prerequisites

Follow the instructions below to uninstall WebSphere Business Monitor V6.1:

**Note:** To follow the manual steps to remove monitor profile, visit "**Manual steps for uninstall Monitor**" at the end of 'Appendix 1'

- 1. Stop the stand-alone monitor profile
  - \_\_\_\_a. Open a command window, change directory to **<WBM\_PROFILE\_HOME>\bin** and run the following command:
    - stopServer.bat server1 –username was61admin –password was61admin (security enabled)
    - stopServer.bat server1 (security not enabled)
- 2. Also stop the WebSphere Portal Server profile is installed
  - \_\_\_\_ a. Open a command window, change directory to <WP\_PROFILE\_HOME>\bin and run the following command:
    - stopServer.bat WebSphere\_Portal –username wpsadmin –password wpsadmin (security enabled)
    - stopServer.bat WebSphere\_Portal (security not enabled)
  - \_\_3. Now change directory to <WAS61\_HOME>\uninstall.wbm and double click uninstall.exe to launch the WebSphere Business Monitor V6.1 uninstaller wizard.

| 🝟 IBM WebSphere Busin | ness Monitor 6.1                                                                                                    | _ 🗆 🗵 |
|-----------------------|----------------------------------------------------------------------------------------------------|-------|
| WebSphere software    | Welcome to WebSphere Business Monitor uninstallation wizard<br>The uninstallation program will remove all WebSphere Business Monitor<br>components that were installed using the WebSphere Business Monitor<br>installation program. |       |
| InstallShield         | < <u>B</u> ack <u>Next &gt;</u> <u>C</u> ar                                                                                                    | ncel  |

- \_\_\_\_4. Click Next
- 5. In the following 'Remove prerequisites software' panel, select the check box for 'WebSphere Application Server ND Version 6.1' and WebSphere Portal Server V6.0.1.1. Ensure that the correct installation location is displayed

**Note:** The **Remove prerequisite software** panel lists only the prerequisites that were installed by the Monitor InstallShield wizard. For example the option to remove WebSphere Portal Server V6.0.1.1 appears only if the portal based dashboards component was selection for installation.

|                   | Domen in wrono wieite coffuncie                                                                                                    |
|-------------------|----------------------------------------------------------------------------------------------------|
| ebSphere software | Remove prerequisite software                                                                                                    |
|                   | Select the prerequisite software to be removed:                                                                                                    |
|                   | WebSphere Application Server ND Version 6.1<br>C:\IBM\WebSphere\MonServer                                                                              |
|                   |                                                                                                    |
|                   | C:\IBM\WebSphere\PortalServer                                                                                                    |
|                   | Description                                                                                                    |
|                   | The uninstallation program can remove prerequisite software that was installed using the WebSphere Business Monitor installation program. Prerequisite |
|                   | software that was installed using another installation program must be manually removed.                                                               |
|                   |                                                                                                    |
| allShield         |                                                                                                    |
|                   | < <u>B</u> ack <u>N</u> ext > <u>C</u> ancel                                                                                                    |

- \_\_\_\_6. Click Next
- 7. In the following '**Remove prerequisites software profiles**' panel, select the check box next to '**WebSphere Application Server profiles**'. This deletes the monitor server profile

| WebSphere software                                                                                                    | Remove prerequisite software profiles                                                                                                    |
|----------------------------------------------------------------------------------------------------|----------------------------------------------------------------------------------------------------|
|                                                                                                    | Select the profiles to be removed:                                                                                                    |
|                                                                                                    | WebSphere Application Server profiles                                                                                                    |
|                                                                                                    | Description<br>All selected profiles will be removed.<br>Important: You should create a backup of the configuration before the profiles<br>are deleted. Use the <b>backupConfig</b> command to save the configurations before<br>deleting the profiles. |
|                                                                                                    | Click <b>Next</b> to continue. Click <b>Cancel</b> to exit the uninstallation program without deleting any profiles.                                                                                                    |
| and the second second s |                                                                                                    |

#### \_\_\_\_8. Click Next

\_\_\_9. In the following panel, review the un-installation summary

| 1 WebSphere Busi   | ness Monitor 6.1                                                                                                    |
|--------------------|----------------------------------------------------------------------------------------------------|
| WebSphere software | Uninstallation summary                                                                                                    |
|                    | Review the summary for correctness.                                                                                                    |
| A                  | The following products will be uninstalled:                                                                                                    |
|                    | IBM WebSphere Business Monitor 6.1     C:\IBM\WebSphere\MonServer                                                                                                    |
| 66                 | Components to be removed:                                                                                                    |
|                    | Business Monitor server including Web-based dashboards     Dettlet based dashboards                                                                                         |
|                    | <ul> <li>Alphablox features for portlet-based dashboards</li> </ul>                                                                                                    |
|                    | WebSphere Application Server Network Deployment 6.1     C:\IBM\WebSphere\MonServer                                                                                          |
|                    | WebSphere Portal 6.0.1.1     C:\IBM\WebSphere\PortalServer                                                                                                    |
|                    | All existing WebSphere Business Monitor profiles will be <b>removed</b> from the system. In addition, the following prerequisite software profiles will be <b>removed</b> : |
|                    | WebSphere Application Server profiles                                                                                                    |
|                    | Click <b>Back</b> to modify the values. Click <b>Next</b> to begin the uninstallation, or click <b>Cancel</b> to exit the uninstallation program.                           |
|                    | 1 <b>5</b>                                                                                                    |
|                    | < <u>B</u> ack <u>Next</u> ≥ <u>C</u> ancel                                                                                                    |

- \_\_\_\_\_ 10. Click 'Next' to continue with the installation. The un-installation progresses
- \_\_\_\_\_11. Review the 'Uninstallation results' summary

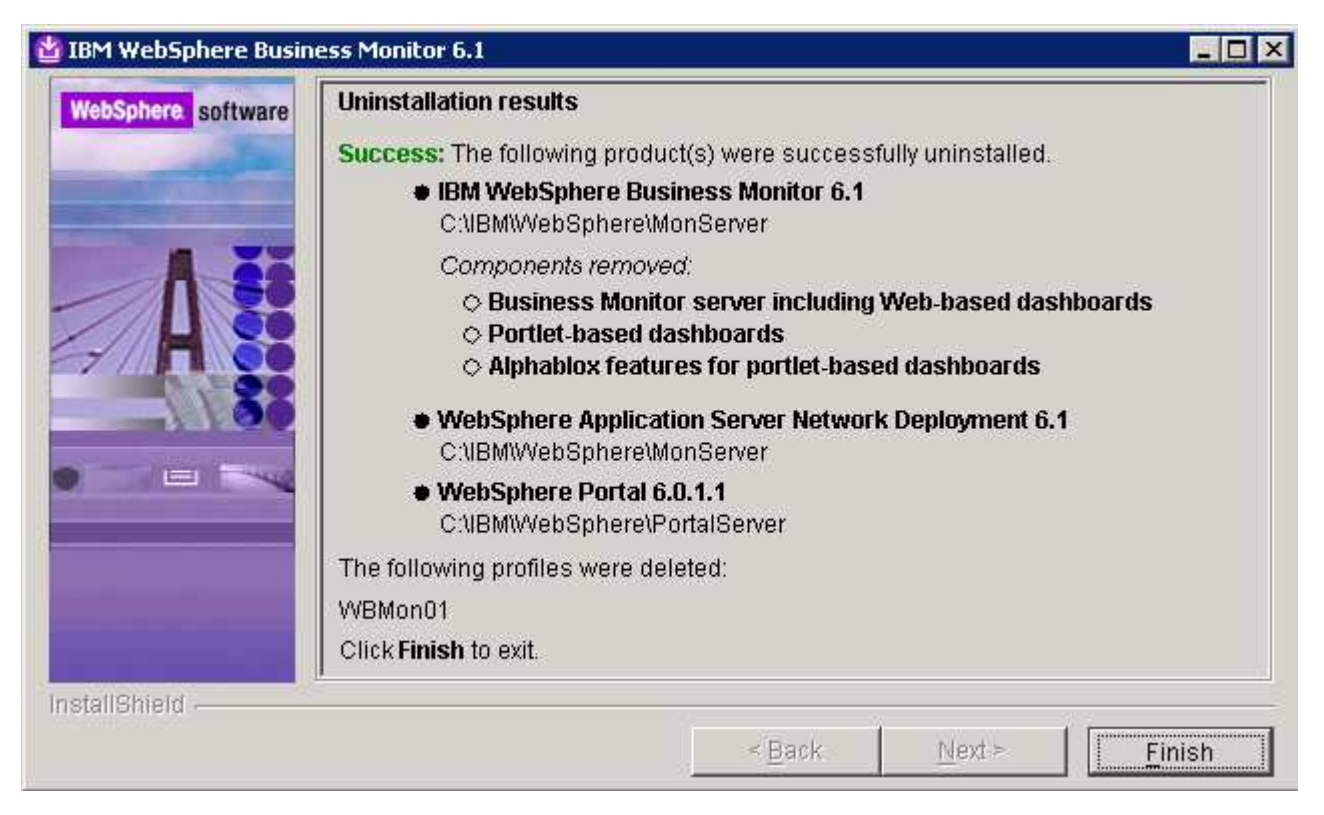

- \_\_\_ 12. Click Finish
- 13. To troubleshoot un-installation review the following log files
  - \_\_\_a. Monitor Server Profile:-
    - uninstallWBMISCPortlet.log
    - UninstallRestServices.log
    - UninstallDashboard.log
    - UninstallDMSService.log
    - UninstallActionManager.log
    - MonitorServerResourceUninstall.log
    - unconfigCEI.log

\_\_\_\_b. Portal Server Profile:-

- uninstallABXPortalDashboard.log
- uninstallHumanTask.log
- uninstallPortalDashboardRestProxy.log

## **Appendix 2: Troubleshooting**

#### Monitor Server:

- \_\_\_\_\_1. Useful files for debugging initial installation problems:
  - \_\_\_\_a. Location : C:\Documents and Settings\Administrator\Local Settings\Temp\1\

(%TEMP% directory of the Administrator user)

- \_\_\_\_b. Location : <WAS61\_HOME>/logs/wbm/install
  - log.txt
  - trace.txt
  - wbm\_<TIME STAMP>\_install\_out.log
  - wbm\_<TIME STAMP>\_install\_trace.log
- \_\_\_\_ c. Location : <WAS61\_HOME>/logs/wbm
  - installconfig.log
- 2. Useful files for debugging monitor stand-alone installation problems
  - \_\_\_\_a. <WBM\_PROFILE\_HOME>/logs
    - ConfigCEI.log
    - MonitorServerResourceInstall.log
    - configWBMSIB.log
    - enableIdentityAssertion.log
    - InstallActionManager.log
    - InstallDMSService.log (for non-Derby database environment only)
    - InstallDashboard.log
    - InstallRestServices.log
    - installVmmService.log
    - installWBMISCPortlet.log
    - installHumanTask.log
    - InstallABXDashboard.log
    - wsadmin.traceout
- Useful files for debugging Monitor Server runtime problems
  - \_\_\_a. <WBM\_PROFILE\_HOME>/logs/server1

- SystemOut.log
- SystemErr.log

#### **Portlet-based Dashboard:**

- a) Useful files for debugging initial installation problems:
  - \_\_\_\_a. Location : C:\Documents and Settings\Administrator\Local Settings\Temp\1\niflogs.wbm

(%TEMP% directory of the Administrator user)

- \_\_\_\_b. Location : <PORTAL\_HOME>\logs\wbm\install
  - log.txt
  - trace.txt
  - wbm\_<TIME STAMP>\_install\_out.log
  - wbm\_<TIME STAMP>\_install\_trace.log
- b) Useful files for portlet-based dashboards installation problems:
  - \_\_\_a. <WP\_PROFILE\_HOME>\logs
    - wsadmin.traceout
    - installPortalDashboardRestProxy.log
    - installHumanTask.log
    - installABXPortalDashboard.log
- c) Useful files for Portal Server installation and runtime problems:
  - \_\_\_\_a. <PORTAL\_HOME>\log
    - SystemOut.log
    - SystemErr.log